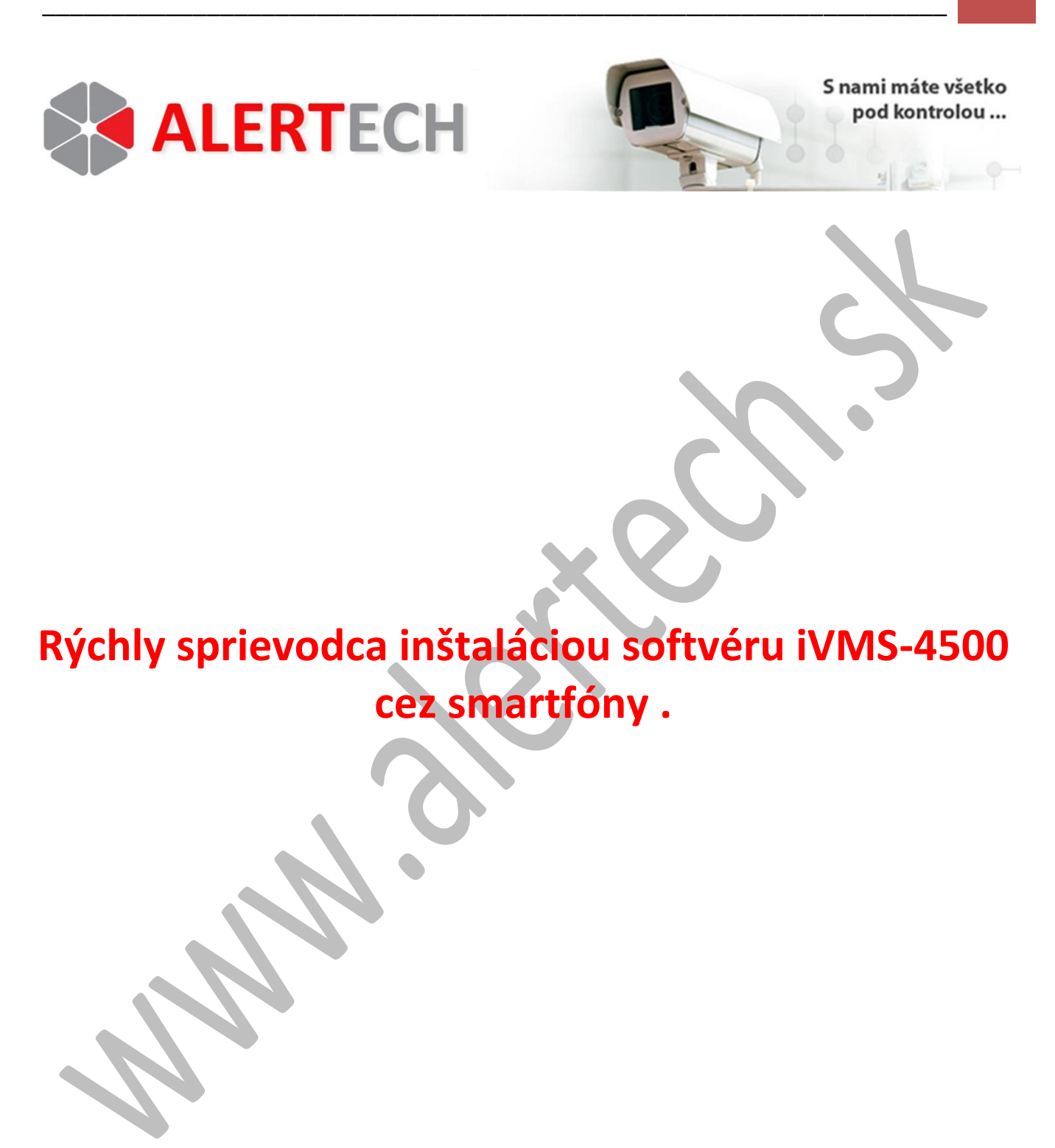

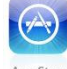

V prípade iPhone pre stiahnutie softvéru iVMS-4500 použite aplikáciu App Store av prípade smartfónu

s OS ANDROID použite aplikáciu Obchod Play . Tieto ikonky sú umiestnené na ploche týchto smartfónov.

Do vyhľadávacieho riadku zadajte v prípade iPhone výraz "iVMS-4500 lite" a v prípade smartfónov s OS ANDROID "iVMS-4500 HQ" (pre smartfóny s menšou obrazovkou – veľkosť iPhone) alebo "iVMS-4500 HD" (pre smartfóny s väčšou obrazovkou".

Postup inštalácie softvéru a konfigurácie pripojenia sa na kamerový systém (videorekordér alebo IP kameru) budeme v tomto sprievodcovi ilustrovať na smartfóne **iPhone**, pre smartfóny s **OS ANDROID** je postup analogický.

Po stiahnutí softvéru iVMS-4500 lite kliknite na ikonu "OTVORIŤ" ako na obrázku nižšie.

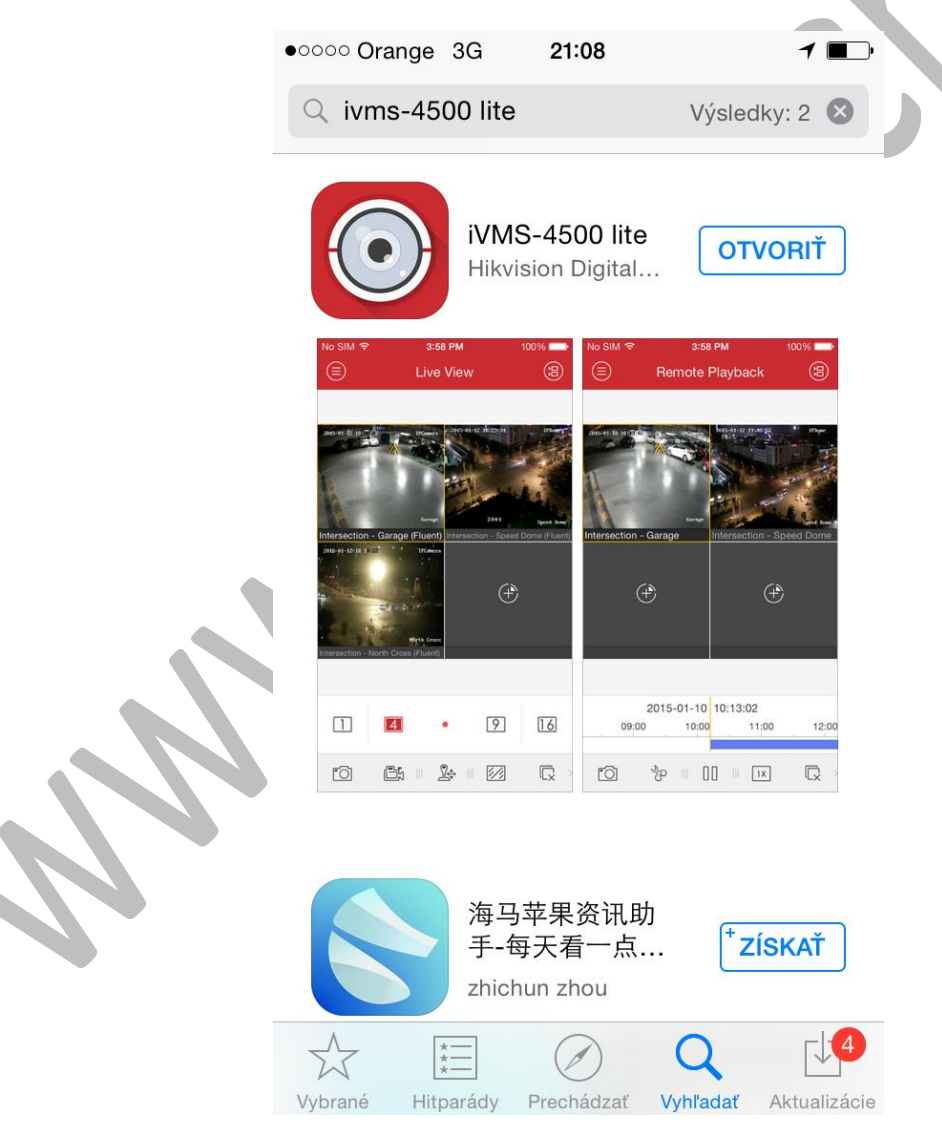

Po kliknutí na túto voľbu sa zobrazí nasledovný obrázok:

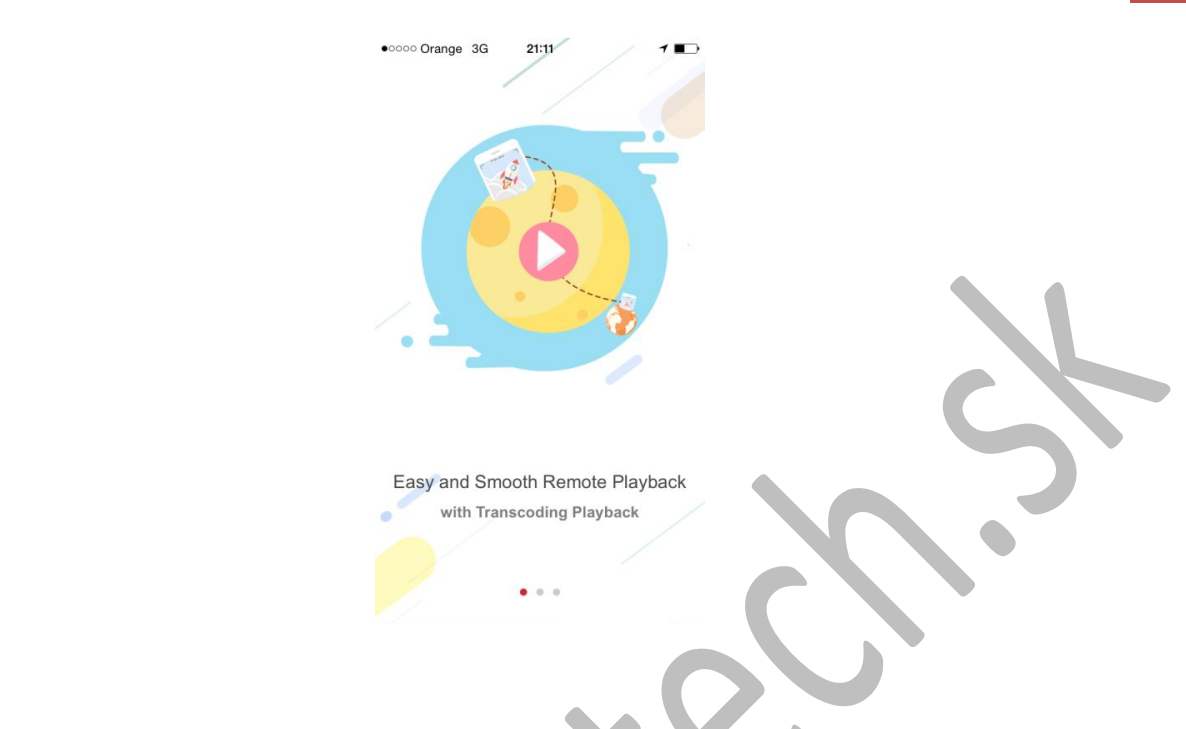

Potiahnutím prstom z pravej strany na ľavú stranu prejdite nasledovné obrázky prezentácie systému:

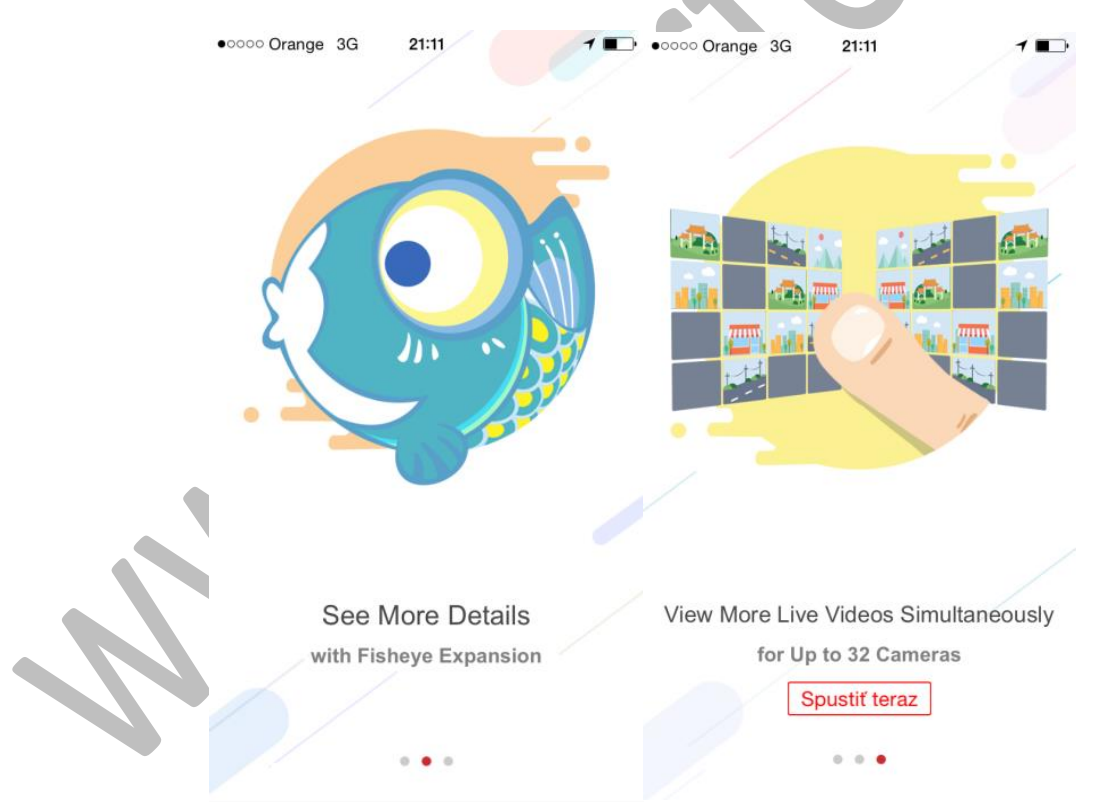

Kliknite na ikonu "**SPUSTIŤ TERAZ**" (obrázok vyššie) a objaví sa obrázok, kde zadajte región užívateľa ako na obrázku nižšie. Ide o nastavenie jazykovej lokalizácie softvéru.

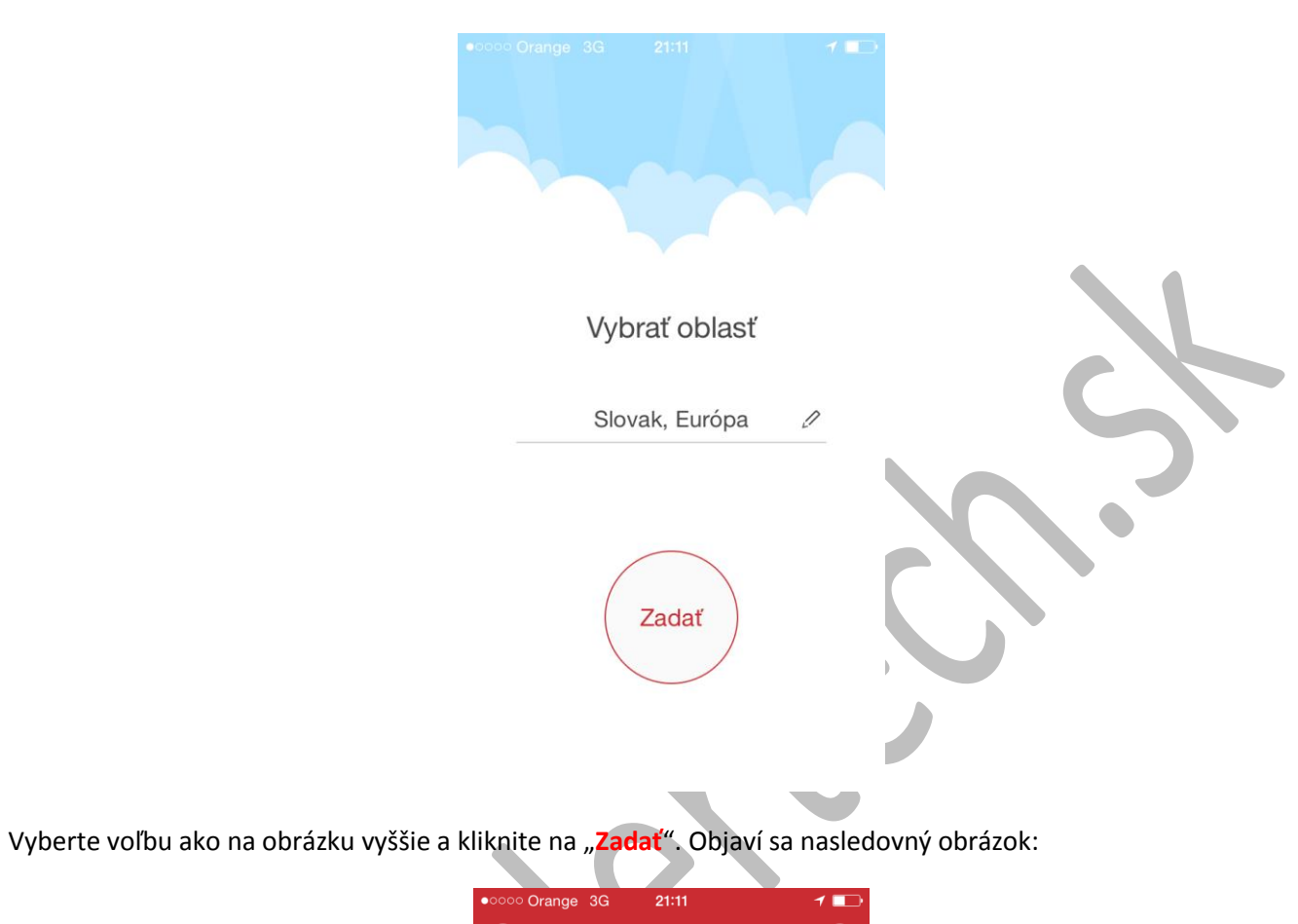

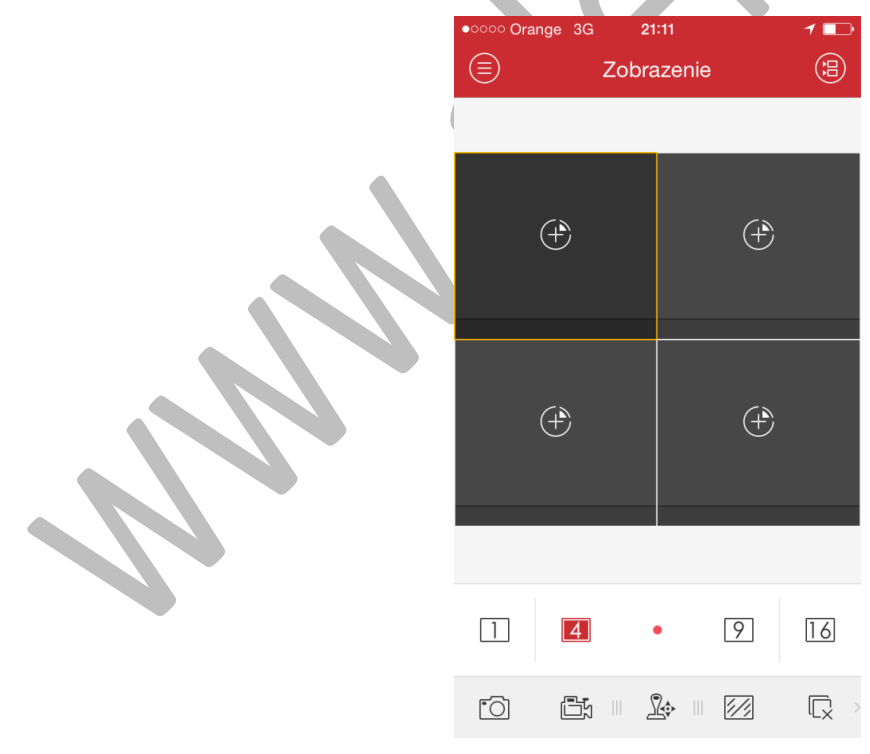

Kliknite na ikonu

a zobrazia sa nasledovné voľby:

**ALERTECH s.r.o.** Dolné Rudiny 1 010 01 Žilina

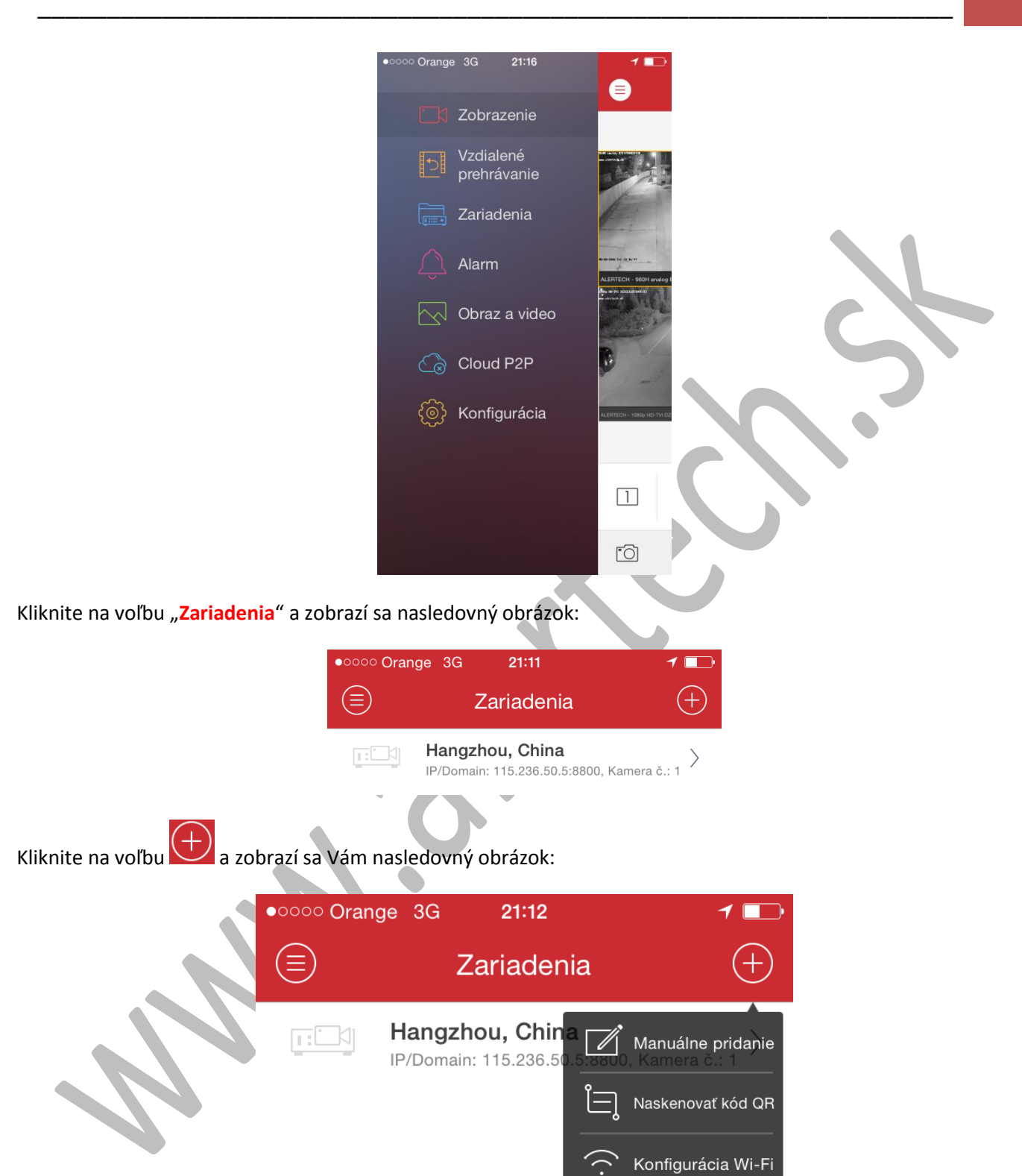

Online zariadenie

V tomto sprievodcovi popíšemeiba spôsob manuálneho pridania kamerového systému pre pripojenie sa so softvérom iVMS-4500.

Kliknite na voľbu Manuálne pridanie a otvorís sa Vám nasledovné okno. Pre odskúšanie softvéru vpíšte údaje pre pripojenie na náš kamerový systém ako na obrázku nižšie.

| •oooo Orange 3G   | 21:16          | 1 🗈 |
|-------------------|----------------|-----|
| ← No              | ové zariadenie | R   |
|                   |                |     |
| Meno              | ALERTECH       | 8   |
| Režim registrácie | IP/Domain      | >   |
| Adresa            | 158.255.26.66  | 0   |
| Port              | 3301           | 0   |
| Užívateľské meno  | alertech       | 8   |
| Heslo             | Alertech28     | 0   |
| Kamera č.         | 1              |     |

Po vypísaní vyššie uvedených údajov kliknite na ikonu <sup>1</sup> pre uloženie nastavení. Ak boli uvedené údaje vypísané správne, v dolnej časti obrazovky sa objaví voľba "**Spusť zobrazenie**" (viď obrázok nižšie).

| • • • • • • • • • • • • • • • • • • • | 21:16           | 1 🗖 |
|---------------------------------------|-----------------|-----|
| € Ir                                  | nfo o zariadení | Ø   |
| Meno                                  | ALERTECH        |     |
| Režim registrácie                     | IP/Domain       |     |
| Adresa                                | 158.255.26.66   |     |
| Port                                  | 3301            |     |
| Užívateľské meno                      | alertech        |     |
| Heslo                                 |                 |     |
| Kamera č.                             | 18              |     |
|                                       |                 |     |
|                                       |                 |     |
|                                       |                 |     |
| Sp                                    | ousť zobrazenie |     |

**ALERTECH s.r.o.** Dolné Rudiny 1 010 01 Žilina Kliknutím na túto voľbu "**Spusť zobrazenie**" sa pripojíte na živé zobrazenie kamier nášho kamerového systému (v prípade Vášho kamerového systému, pokiaľ boli správne nakonfigurované sieťové nastavenia videorekordéra alebo IP kamery, presmerovanie portov na routeri, odblokovaný firewall routera, tak na živé zobrazenie kamier/y Vášho kamerového systému).

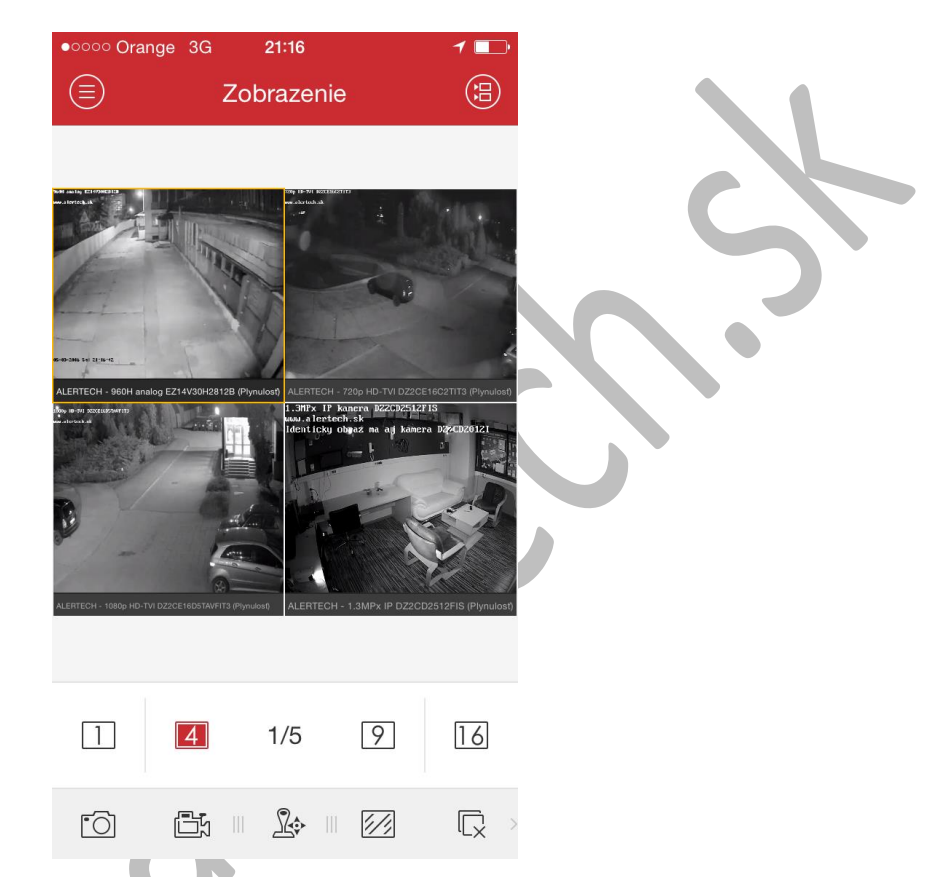

Používanie softvéru iVMS-4500 je intuitívne a zrozumiteľné, k dispozícii je aj kompletný manuál tohto softvéru v anglickom jazyku, ktorý si môžete stiahnuť aj z našej webovej stránky <u>www.alertech.sk</u>.

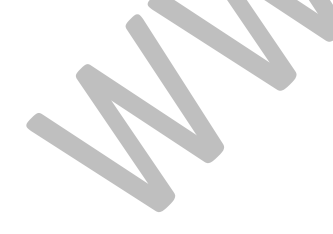